#### MICROSOFT POWER POINT

#### BÀI TẬP 1:

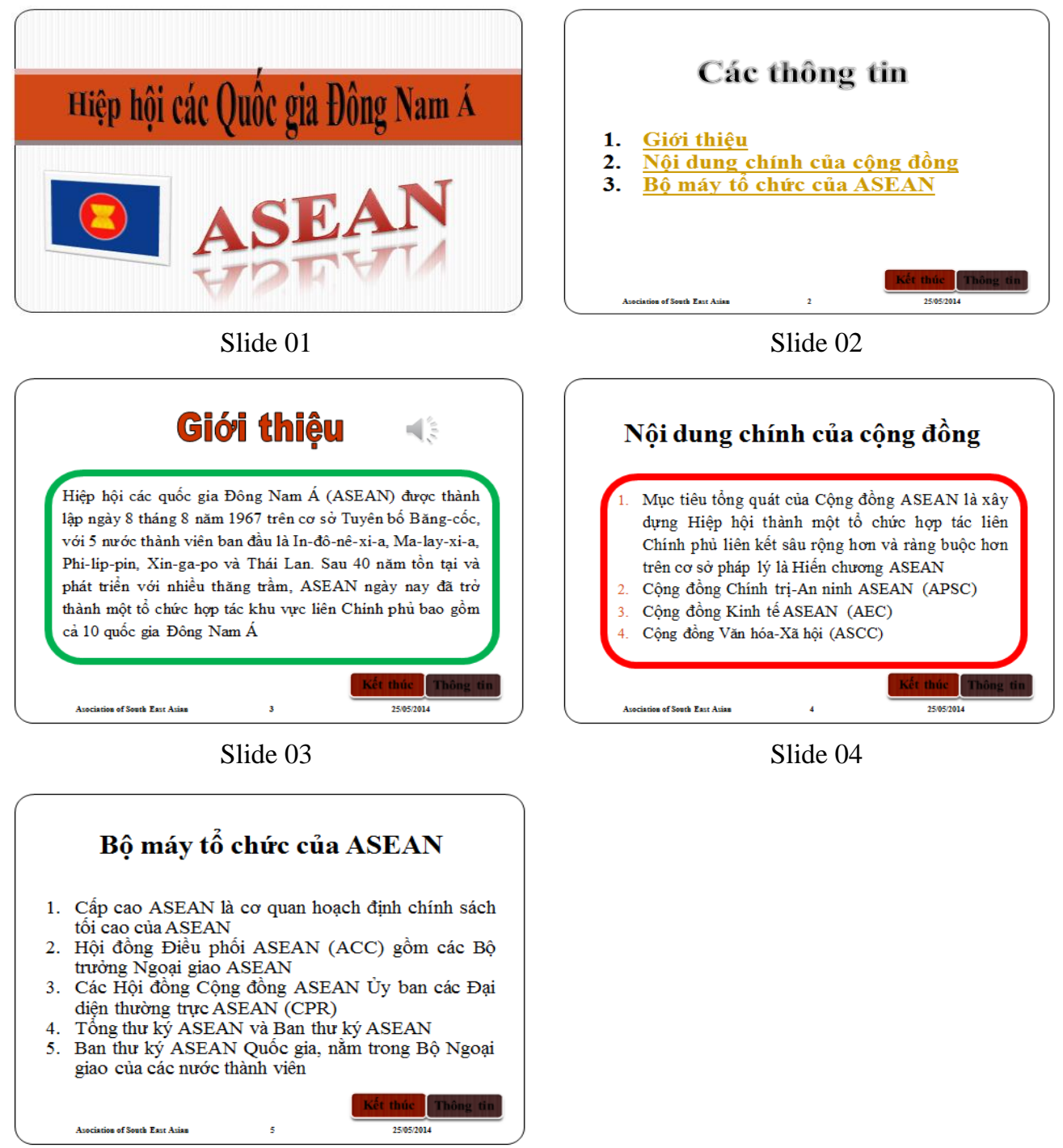

Slide 05

## <u>Yêu cầu:</u>

- 1. Tạo trình diễn gồm 05 slides theo mẫu (chọn themes Equity)
- Thiết lập hiệu ứng chuyển tiếp giữa các slide (slide transitions) tùy ý nhưng phải khác nhau ở các slide
- 3. Ở slide 01, 02, 03 chèn và định dạng WordArt theo mẫu
- 4. Ở slide 02, chèn liên kết đến các slide 03, 04, 05

- Click "Giới thiệu" đi đến slide 03
- Click "Nội dung chính của cộng đồng" đi đến slide 04
- Click "Bộ máy tổ chức của ASEAN" đi đến slide 05
- 5. Ở slide 01
- Chèn hình (có thể chèn ảnh khác)
- Tại slide 03 chèn file âm thanh Claps Cheers.WAV cho phát khi người dùng click chuột
- Đặt hiệu ứng xuất hiện cho hình trong slide
- 6. Sử dụng Slide Master
- Tạo nút "Kết thúc" và nút "Thông tin" sao cho chỉ xuất hiện ở các slide 02, 03, 04, 05
- Khi click nút "Kết thúc" sẽ kết thúc trình diễn
- Khi click nút "Thông tin" sẽ đi đến slide 02
- Tại Footer ghi tên slide "Asociation of South East Asian", đánh số slide, ngày kiểm tra, trừ slide 01.
- 7. Đặt mật khẩu để bảo vệ tài liệu không cho người khác mở và chỉnh sửa tập tin

(password for open: 123, password for modify: 456)

#### BÀI TẬP 2:

## Câu 1: Hãy dùng Slide Master để thiết kế Theme như mẫu sau:

| 6 3                   | Click to add title |
|-----------------------|--------------------|
|                       | Click to add text  |
| Click to add title    |                    |
| Click to add subtitle |                    |
|                       | Ĩ                  |

Mẫu của slide Title

Mẫu của slide Title and Content

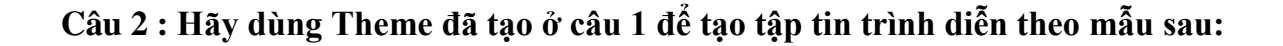

#### BTTH PPT Cơ bản

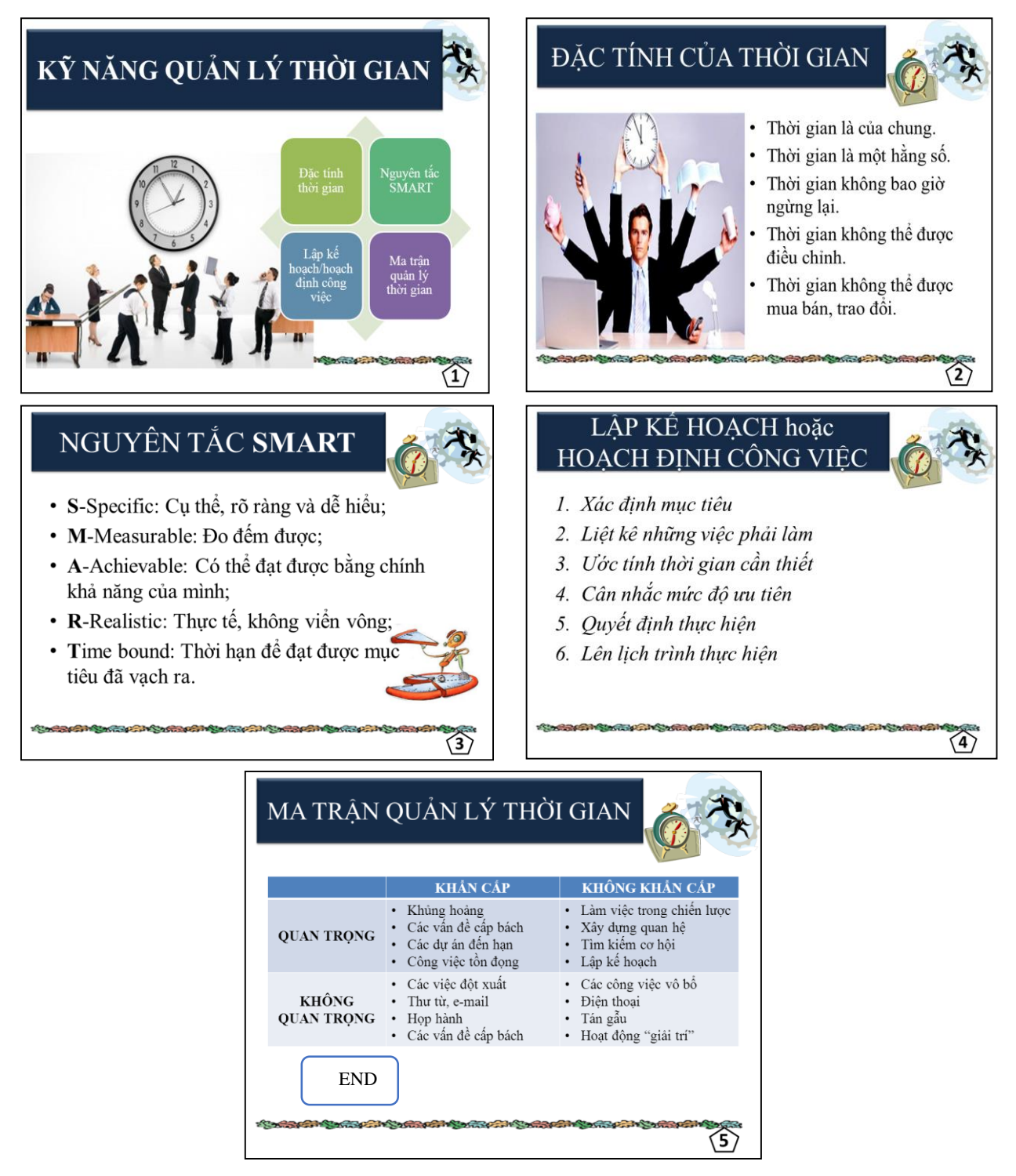

# YÊU CÀU:

- 1. Tạo được 5 Slides theo thứ tự đúng mẫu.
- 2. Chèn và định dạng hình (có thể chọn hình khác) ở các Slide 1, 2, 3 đúng mẫu.
- 3. Chèn sơ đồ dạng "Basic Matrix", nhập nội dung và định dạng đúng mẫu trên Slide 1.
- 4. Nhập đầy đủ nội dung và định dạng đúng mẫu các Slides 2, 3, 4.
- 5. Chèn table, nhập nội dung và định dạng đúng mẫu trên Slide 5.
- 6. Tạo các liên kết trên Slide 1 sao cho:
  - a. Khi click vào Đặc tính thời gian thì di chuyển đến Slide 2.
  - b. Khi click vào Nguyên tắc SMART thì di chuyển đến Slide 3.
  - c. Khi click vào Lập kế hoạch/hoạch định công việc thì di chuyển đến Slide 4.

- d. Khi click vào Ma trận quản lý thời gian thì di chuyển đến Slide 5.
- 7. Thiết lập hiệu ứng chuyển tiếp slide cho tất cả các slide (chọn hiệu ứng tùy ý) và đặt thời gian tự động chuyển tiếp giữa các Slides là 2 giây.
- 8. Thiết lập thuộc tính trình chiếu tự động phát lặp lại cho đến khi nhấn phím ESC để kết thúc.
- 9. Đặt họ tên thí sinh tại Footer và đánh số Slide, trừ Slide tiêu đề (Title Slide) không hiện Footer.
- 10. Thiết lập sao cho khi click chuột vào nút END trên slide số 5 thì kết thúc trình chiếu, trở lại màn hình soạn thảo PowerPoint.

## BÀI TẬP 3:

## Câu 1: Hãy dùng Slide Master để thiết kế Theme như mẫu sau:

|                            | Click to add title              |
|----------------------------|---------------------------------|
|                            | Click to add text               |
| Click to add title         |                                 |
| Click to add subtitle      |                                 |
|                            |                                 |
|                            |                                 |
| Mẫu của slide <b>Title</b> | Mẫu của slide Title and Content |

Câu 2: Hãy dùng Theme đã tạo ở câu 1 để tạo tập tin trình diễn theo mẫu sau:

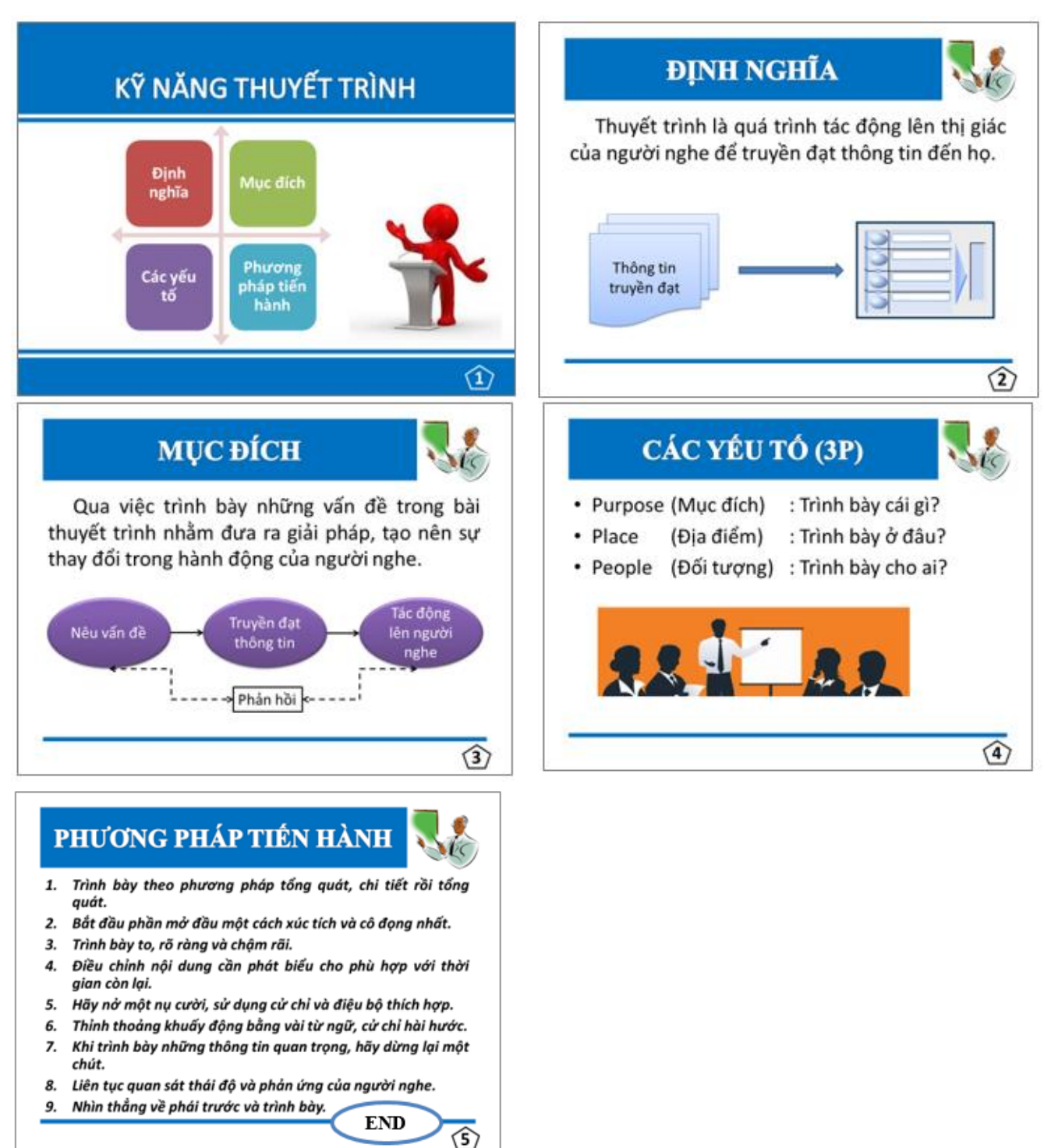

# YÊU CÀU:

- 1. Tạo được 5 Slides theo thứ tự đúng mẫu.
- 2. Chèn và định dạng hình (có thể chọn hình khác) ở các Slides 1, 2, 4 đúng mẫu.
- 3. Chèn sơ đồ dạng "Grid Matrix", nhập nội dung và định dạng đúng mẫu trên Slide 1.
- 4. Nhập đầy đủ nội dung và định dạng đúng mẫu các Slides 2, 3, 4, 5.
- 5. Chèn Shapes, nhập nội dung và định dạng đúng mẫu trên các Slides 2, 3.
- 6. Tạo các liên kết trên Slide 1 sao cho:
  - Khi click vào Định nghĩa thì di chuyển đến Slide 2.
  - Khi click vào **Mục đích** thì di chuyển đến Slide 3.
  - Khi click vào Các yếu tố thì di chuyển đến Slide 4.
  - Khi click vào Phương pháp tiến hành thì di chuyển đến Slide 5.

- 7. Thiết lập hiệu ứng chuyển tiếp slide cho tất cả các slide bằng hiệu ứng Random bars và đặt thời gian tự động chuyển tiếp giữa các Slides là 3 giây.
- 8. Thiết lập thuộc tính chỉ trình chiếu từ Slide 2 đến Slide 5.
- 9. Đặt cụm "20/07/2014" tại Footer và đánh số Slide, trừ Slide tiêu đề (Title Slide) không hiện Footer.
- 10. Thiết lập sao cho khi click chuột vào nút **END** trên slide số 5 thì kết thúc trình chiếu, trở lại màn hình soạn thảo PowerPoint.

#### BÀI TẬP 4:

### Nhập và định dạng tập tin trình diễn, lưu lại với tên Dovui.pptx

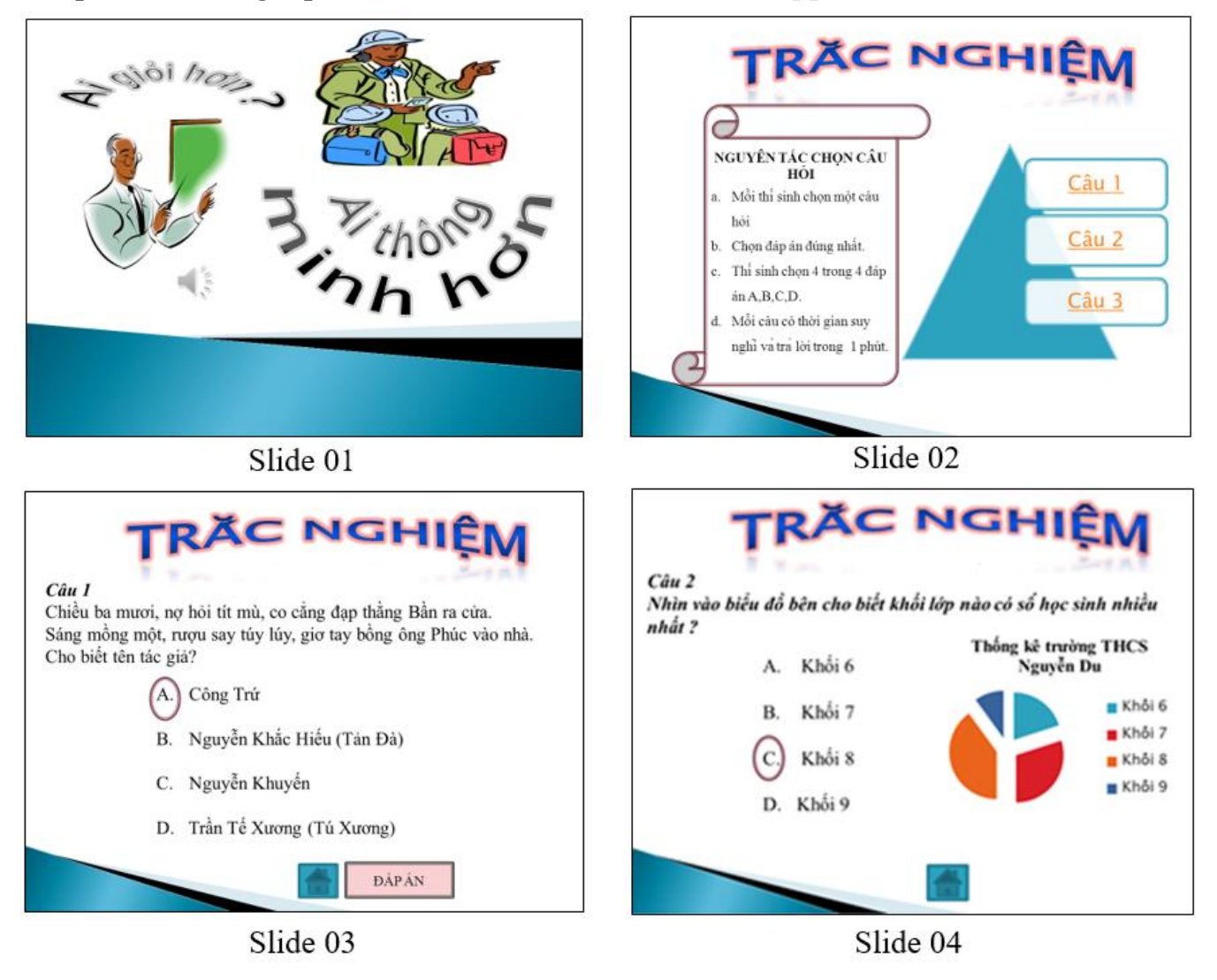

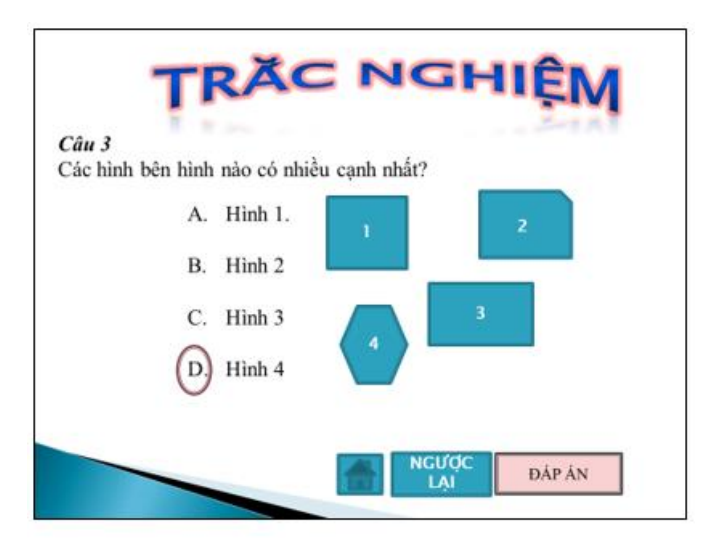

Slide 05

# <u>Yêu cầu:</u>

- 1. Tạo trình diễn gồm 05 slides theo mẫu (chọn Theme Concourse).
- 2. Thiết lập hiệu ứng chuyển tiếp giữa các slides (slide transitions) tùy ý nhưng phải khác nhau ở các slides.
- 3. Vào slide Master chèn và định dạng WordArt "TRẮC NGHIỆM" theo mẫu, tại Footer ghi Họ và tên thí sinh, ngày kiểm tra, trừ Slide 1 không hiện Footer.
- 4. Ở slide 02, chèn liên kết đến các slide 03, 04, 05.
- Click "Câu 1" đi đến slide 03
- Click "Câu 2" đi đến slide 04
- Click "Câu 3" đi đến slide 05
- 5. Ở slide 01
- Chèn hình, WordArt đúng mẫu.
- Chèn file âm thanh Telephone.WAV cho phát khi người dùng click chuột.
- 6. Ở slide 02, chèn Shapes và SmartArt đúng mẫu.
- 7. Ở slide 03, 04, 05
- Ở Slide 4, vẽ biểu đồ đúng mẫu.
- Sử dụng hiệu ứng Triggers khi click vào nút đáp án thì hình Oval mới xuất hiện tại phương án đúng.
- Khi click nút "Home" sẽ đi đến slide 02.
- 8. Tạo hiệu ứng cho các đối tượng trên tất cả các slides.
- 9. Ở Slide 5, nút NGƯỢC LẠI cho phép trình chiếu các slide theo thứ tự ngược lại (slide 4, slide 3, slide 2, slide 1).

BÀI TẬP 5:

Nhập và định dạng tập tin trình diễn, lưu lại với tên Powerpoint.pptx

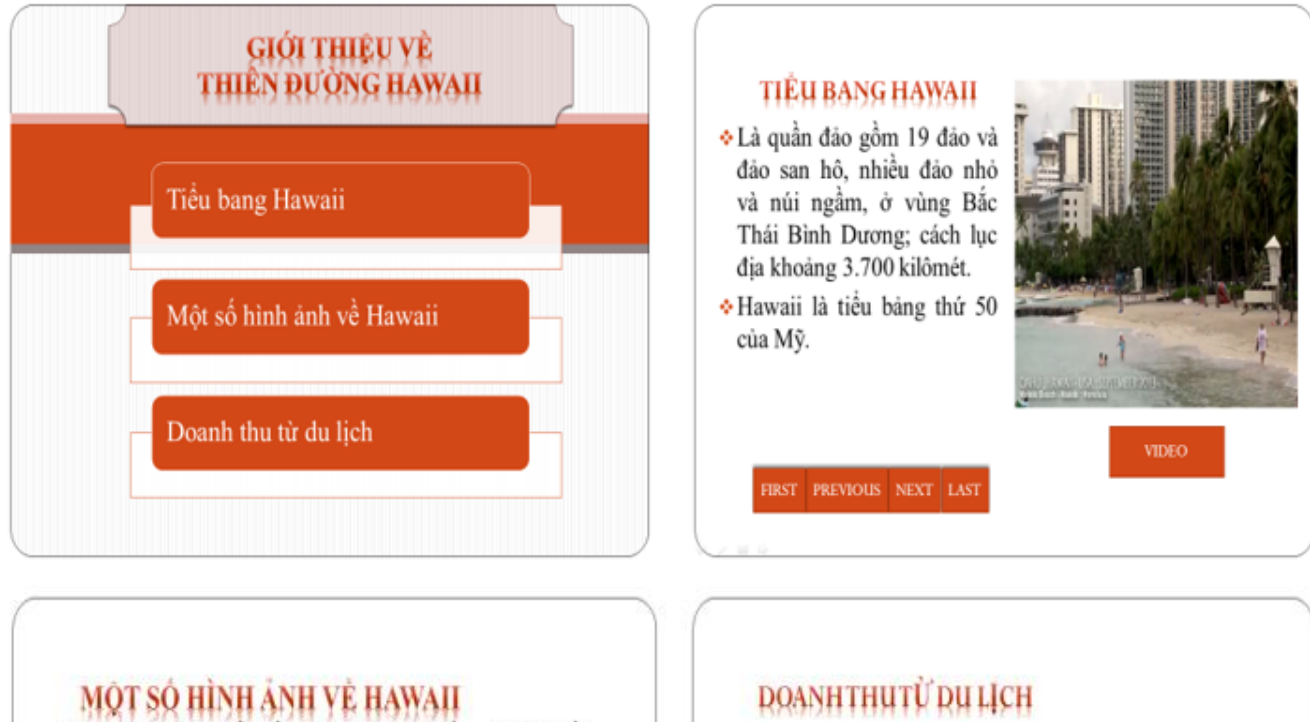

 Hawaii đã được xếp đầu danh sách 10 điểm du lịch tuần trăng mật quyến rủ nhất.

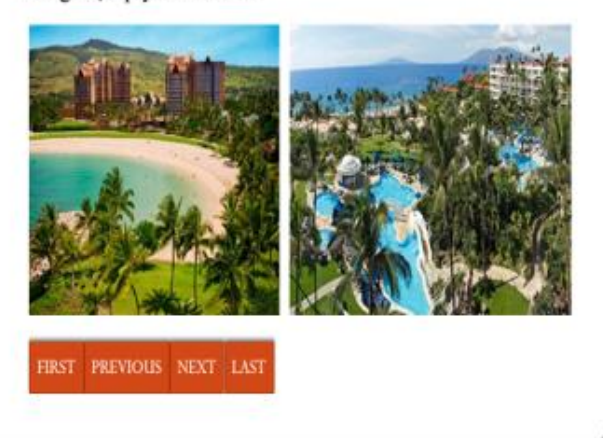

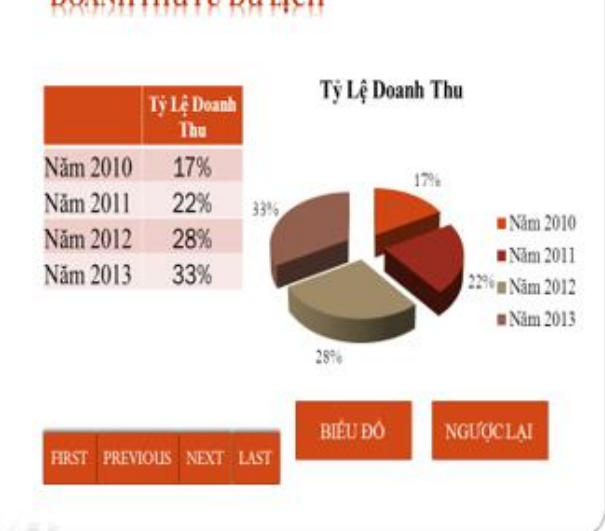

# <u>Yêu cầu:</u>

- 1. Tạo tập tin trình diễn gồm có 4 slide với nội dung như trên bằng Themes **Equity**.
- 2. Tạo hiệu ứng chuyển tiếp Slide **Dissolve** cho tất cả các Slide.
- 3. Tạo liên kết Slide. Trong khi trình diễn,
  - Click vào "Tiểu bang Hawaii": trình diễn Slide nội dung của Slide số 2.
  - Click vào "Một số hình ảnh về Hawaii": trình diễn Slide nội dung của Slide số 3.
  - Click vào "Doanh thu từ du lịch theo các năm": trình diễn Slide nội dung của Slide số 4.
- 4. Sử dụng Slide Master để tạo liên kết dạng nút lệnh khi trình diễn, có chức năng:

FIRST

• Click vào nút lệnh

sẽ trình chiếu Slide 1.

Click vào nút lệnh PREVIOUS sẽ trình chiếu Slide liền trước Slide hiện tại.

Trong

• Click vào nút lệnh

sẽ trình chiếu Slide liền sau Slide hiện tại.

- Click vào nút lênh sẽ trình chiếu Slide 4.
- 5. Tạo hiệu ứng Entrance cho các đối tượng trên **tất cả các Slide.**

NEXT

- 6. Slide 2: Chèn video. Trong khi trình diễn, bấm vào **"VIDEO"** thì đoạn video mới bắt đầu phát.
- 7. Slide 3: Chèn hình vào nội dung (thí sinh có thể chọn hình khác).
- 8. Slide 4: Vẽ biểu đồ theo dữ liệu được cho trong Table và chọn định dạng đúng mẫu.
- Slide 4: Tạo hiệu ứng Entrance có Trigger sao cho khi trình diễn Slide 4, click vào nút "BIỂU ĐÔ" thì biểu đồ mới xuất hiện.
- 10. Nút "NGƯỢC LẠI" trình chiếu các Slide theo thứ tự Slide 4, Slide 3, Slide 2, Slide 1.